## Instrucciones para ingresar a Google Classroom

Para ingresar a Google Classroom, recomendamos hacerlo desde una ventana de incógnito con la cuenta de Gmail/Phidias del estudiante. Una vez acreditado, hay dos opciones para acceder: ingresar desde las aplicaciones de Google *OPC 1* (adjunto imágenes de referencia) o desde el perfil de Phidias *OPC 2* 

Para acceder al aula correspondiente, se necesitará el código de la clase. En caso de no haberlo recibido, debe ser solicitarlo al profesor respectivo.

Verificar que estén acreditados en la cuenta correcta de Gmail que debe ser la de tu estudiante *(por esto recomendamos hacerlo desde una ventana incógnita),* para que no se mezcle con la propia cuenta personal de Gmail del padre/madre

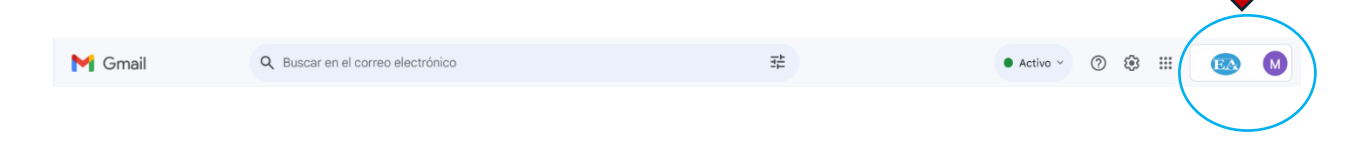

Opción 1: Ingresando por las aplicaciones de Google:

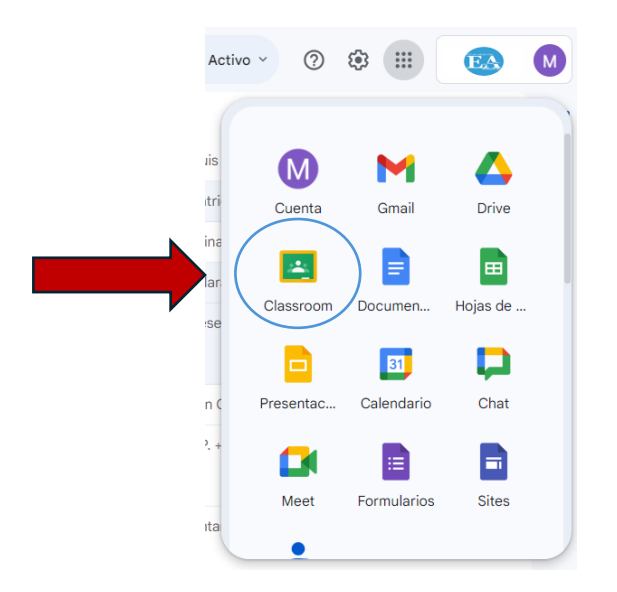

| EA                                                   |   |                                                                                             |                                                                                                    |
|------------------------------------------------------|---|---------------------------------------------------------------------------------------------|----------------------------------------------------------------------------------------------------|
| Filtrar menú     Tablero     Perfil     Comunicación | > | HOla<br>Queremos contarte que Phidias ha cambiado<br>Conocer novedades Dar mi opinión Ocult | ar a constant of the second second seco                                                                                                    |
| 🔬 Comunidad                                          | > | Mi perfil                                                                                   | Academia                                                                                                    |
| 69 Vinculos externos                                 | 2 | Estudiante activo                                                                           | Reporte Periodo 1                                                                                                    |
|                                                      |   | <ul> <li>Archivos globales</li> <li>Vermás</li> </ul>                                       | Vinculos externs<br>Stito web<br>Boogle Classr.<br>Bibliotece (IL.<br>Bibliotece (IL.<br>Bibliotece ( |

Opción 2: Ingresando por el perfil de Phidias del estudiante: